# Sostituzione PCRF del server controller UCS C240 M4

# Sommario

Introduzione Prerequisiti Backup Controllo preliminare dello stato Disabilita restrizione nel cluster di controller Installare il nuovo nodo del controller Installare il nuovo nodo del controller Sostituzione dei nodi di controller nel cloud Preparazione dei nodi di controller nel cloud Preparazione rimozione nodo controller non riuscito Preparazione aggiunta nuovo nodo controller Intervento manuale Verifica servizi cloud nel controller Finalizzazione dei router dell'agente L3 Finalizza servizi di elaborazione Riavviare la restrizione sui nodi del controller

# Introduzione

In questo documento vengono descritti i passaggi necessari per sostituire un server controller difettoso in una configurazione Ultra-M che ospita funzioni di rete virtuale (VNF, Virtual Network Functions) di CPS.

# Prerequisiti

#### Backup

In caso di ripristino, Cisco consiglia di eseguire un backup del database OSPD (DB) attenendosi alla seguente procedura:

```
[root@director ~]# mysqldump --opt --all-databases > /root/undercloud-all-databases.sql
[root@director ~]# tar --xattrs -czf undercloud-backup-`date +%F`.tar.gz /root/undercloud-all-
databases.sql
/etc/my.cnf.d/server.cnf /var/lib/glance/images /srv/node /home/stack
tar: Removing leading `/' from member names
```

#### Controllo preliminare dello stato

Èimportante controllare lo stato attuale dell'ambiente e dei servizi OpenStack e assicurarsi che sia integro prima di procedere con la procedura di sostituzione. Consente di evitare complicazioni al momento della sostituzione del controller.

Passaggio 1. Controllare lo stato di OpenStack e l'elenco dei nodi:

[stack@director ~]\$ source stackrc [stack@director ~]\$ openstack stack list --nested [stack@director ~]\$ ironic node-list [stack@director ~]\$ nova list Passaggio 2. Controllare lo stato di Pacemaker sui controller.

Accedere a uno dei controller attivi e verificare lo stato di pacemaker. Tutti i servizi devono essere in esecuzione sui controller disponibili e arrestati sul controller guasto.

```
[stack@pod1-controller-0 ~]# pcs status
<snip>
Online: [ pod1-controller-0 pod1-controller-1 ]
OFFLINE: [ pod1-controller-2 ]
Full list of resources:
ip-11.120.0.109 (ocf::heartbeat:IPaddr2): Started pod1-controller-0
ip-172.25.22.109 (ocf::heartbeat:IPaddr2): Started podl-controller-1
ip-192.200.0.107 (ocf::heartbeat:IPaddr2): Started pod1-controller-0
Clone Set: haproxy-clone [haproxy]
Started: [ pod1-controller-0 pod1-controller-1 ]
Stopped: [ pod1-controller-2 ]
Master/Slave Set: galera-master [galera]
Masters: [ pod1-controller-0 pod1-controller-1 ]
Stopped: [ pod1-controller-2 ]
ip-11.120.0.110 (ocf::heartbeat:IPaddr2): Started pod1-controller-0
ip-11.119.0.110 (ocf::heartbeat:IPaddr2): Started pod1-controller-1
Clone Set: rabbitmq-clone [rabbitmq]
Started: [ pod1-controller-0 pod1-controller-1 ]
Stopped: [ pod1-controller-2 ]
Master/Slave Set: redis-master [redis]
Masters: [ pod1-controller-0 ]
Slaves: [ pod1-controller-1 ]
Stopped: [ pod1-controller-2 ]
ip-11.118.0.104 (ocf::heartbeat:IPaddr2): Started pod1-controller-1
openstack-cinder-volume (systemd:openstack-cinder-volume): Started podl-controller-0
my-ipmilan-for-controller-6 (stonith:fence_ipmilan): Started pod1-controller-1
my-ipmilan-for-controller-4 (stonith:fence_ipmilan): Started pod1-controller-0
my-ipmilan-for-controller-7 (stonith:fence_ipmilan): Started podl-controller-0
Failed Actions:
Daemon Status:
corosync: active/enabled
pacemaker: active/enabled
pcsd: active/enabled
```

Nell'esempio, Controller-2 è offline. Esso sarà pertanto sostituito. Controller-0 e Controller-1 sono operativi e eseguono i servizi cluster.

Passaggio 3. Controllare lo stato di MariaDB nei controller attivi.

[stack@director] nova list | grep control | 4361358a-922f-49b5-89d4-247a50722f6d | pod1-controller-0 | ACTIVE | - | Running | ctlplane=192.200.0.102 | d0f57f27-93a8-414f-b4d8-957de0d785fc | pod1-controller-1 | ACTIVE | - | Running | ctlplane=192.200.0.110 | [stack@director ~]\$ for i in 192.200.0.102 192.200.0.110 ; do echo "\*\*\* \$i \*\*\*" ; ssh heatadmin@\$i "sudo mysql --exec=\"SHOW STATUS LIKE 'wsrep\_local\_state\_comment'\" ; sudo mysql -exec=\"SHOW STATUS LIKE 'wsrep\_cluster\_size'\""; done \*\*\* 192.200.0.152 \*\*\* Variable\_name Value wsrep\_local\_state\_comment Synced Variable\_name Value wsrep\_cluster\_size 2 \*\*\* 192.200.0.154 \*\*\* Variable\_name Value wsrep\_local\_state\_comment Synced Variable\_name Value wsrep\_cluster\_size 2

Verificare che le righe seguenti siano presenti per ogni controller attivo:

wsrep\_local\_state\_comment: Sincronizzato

wsrep\_cluster\_size: 2

Passaggio 4. Controllare lo stato di Rabbitmo nei controller attivi. Il controller con errori non deve essere visualizzato nell'elenco dei nodi in esecuzione.

```
[heat-admin@pod1-controller-0 ~] sudo rabbitmqctl cluster_status
Cluster status of node 'rabbit@pod1-controller-0' ...
[{nodes,[{disc,['rabbit@podl-controller-0', 'rabbit@podl-controller-1',
               'rabbit@pod1-controller-2']}]
{running_nodes,['rabbit@pod1-controller-1',
                 'rabbit@pod1-controller-0']},
 {cluster_name, << "rabbit@pod1-controller-2.localdomain">>},
 {partitions,[]},
 {alarms,[{'rabbit@pod1-controller-1',[]},
         {'rabbit@pod1-controller-0',[]}]
[heat-admin@pod1-controller-1 ~] sudo rabbitmqctl cluster_status
Cluster status of node 'rabbit@pod1-controller-1' ...
[{nodes,[{disc,['rabbit@pod1-controller-0','rabbit@pod1-controller-1',
               'rabbit@pod1-controller-2']}]
 {running_nodes,['rabbit@pod1-controller-0',
                 'rabbit@pod1-controller-1']},
 {cluster_name, << "rabbit@pod1-controller-2.localdomain">>},
 {partitions,[]},
 {alarms,[{'rabbit@pod1-controller-0',[]},
         {'rabbit@pod1-controller-1',[]}]
```

Passaggio 5. Verificare che tutti i servizi undercloud siano in stato caricato, attivo e in esecuzione dal nodo OSP-D.

[stack@director ~]\$ systemctl list-units "openstack\*" "neutron\*" "openvswitch\*"

neutron-dhcp-agent.service loaded active running OpenStack Neutron DHCP Agent neutron-openvswitch-agent.service loaded active running OpenStack Neutron Open vSwitch Agent loaded active exited OpenStack Neutron Open vSwitch neutron-ovs-cleanup.service Cleanup Utility loaded active running OpenStack Neutron Server neutron-server.service openstack-aodh-evaluator.service loaded active running OpenStack Alarm evaluator service openstack-aodh-listener.service loaded active running OpenStack Alarm listener service openstack-aodh-notifier.service loaded active running OpenStack Alarm notifier service openstack-ceilometer-central.service loaded active running OpenStack ceilometer central agent openstack-ceilometer-collector.service loaded active running OpenStack ceilometer collection service openstack-ceilometer-notification.service loaded active running OpenStack ceilometer notification agent openstack-glance-api.service loaded active running OpenStack Image Service (codenamed Glance) API server openstack-glance-registry.service loaded active running OpenStack Image Service (codenamed Glance) Registry server openstack-heat-api-cfn.service loaded active running Openstack Heat CFN-compatible API Service openstack-heat-api.service loaded active running OpenStack Heat API Service loaded active running Openstack Heat Engine Service openstack-heat-engine.service openstack-ironic-api.service loaded active running OpenStack Ironic API service loaded active running OpenStack Ironic Conductor openstack-ironic-conductor.service service openstack-ironic-inspector-dnsmasq.service loaded active running PXE boot dnsmasq service for Ironic Inspector openstack-ironic-inspector.service loaded active running Hardware introspection service for OpenStack Ironic openstack-mistral-api.service loaded active running Mistral API Server openstack-mistral-engine.service loaded active running Mistral Engine Server loaded active running Mistral Executor Server openstack-mistral-executor.service loaded active running OpenStack Nova API Server openstack-nova-api.service loaded active running OpenStack Nova Cert Server openstack-nova-cert.service openstack-nova-compute.service loaded active running OpenStack Nova Compute Server openstack-nova-conductor.service loaded active running OpenStack Nova Conductor Server openstack-nova-scheduler.service loaded active running OpenStack Nova Scheduler Server openstack-swift-account-reaper.service loaded active running OpenStack Object Storage (swift) - Account Reaper openstack-swift-account.service loaded active running OpenStack Object Storage (swift) - Account Server openstack-swift-container-updater.service loaded active running OpenStack Object Storage (swift) - Container Updater openstack-swift-container.service loaded active running OpenStack Object Storage (swift) - Container Server openstack-swift-object-updater.service loaded active running OpenStack Object Storage (swift) - Object Updater openstack-swift-object.service loaded active running OpenStack Object Storage (swift) - Object Server openstack-swift-proxy.service loaded active running OpenStack Object Storage (swift) - Proxy Server loaded active running OpenStack Message Queuing openstack-zaqar.service Service (code-named Zagar) Server openstack-zagar@1.service loaded active running OpenStack Message Queuing Service (code-named Zaqar) Server Instance 1 openvswitch.service loaded active exited Open vSwitch

LOAD = Reflects whether the unit definition was properly loaded. ACTIVE = The high-level unit activation state, i.e. generalization of SUB. SUB = The low-level unit activation state, values depend on unit type. 37 loaded units listed. Pass --all to see loaded but inactive units, too. To show all installed unit files use 'systemctl list-unit-files'.

#### Disabilita restrizione nel cluster di controller

```
[root@podl-controller-0 ~]# sudo pcs property set stonith-enabled=false
[root@podl-controller-0 ~]# pcs property show
Cluster Properties:
    cluster-infrastructure: corosync
    cluster-name: tripleo_cluster
    dc-version: 1.1.15-11.el7_3.4-el74ec8
    have-watchdog: false
    last-lrm-refresh: 1510809585
    maintenance-mode: false
    redis_REPL_INFO: podl-controller-0
    stonith-enabled: false
Node Attributes:
    podl-controller-0: rmq-node-attr-last-known-rabbitmq=rabbit@podl-controller-0
    podl-controller-1: rmq-node-attr-last-known-rabbitmq=rabbit@podl-controller-1
```

#### podl-controller-2: rmg-node-attr-last-known-rabbitmg=rabbit@podl-controller-2

#### Installare il nuovo nodo del controller

Passaggio 1. Per l'installazione di un nuovo server UCS C240 M4 e le operazioni di configurazione iniziali, consultare la <u>Guida all'installazione e al servizio del server Cisco UCS</u> <u>C240 M4</u>

Passaggio 2. Accedere al server utilizzando l'indirizzo IP CIMC.

Passaggio 3. Eseguire l'aggiornamento del BIOS se il firmware non corrisponde alla versione consigliata utilizzata in precedenza. Le fasi per l'aggiornamento del BIOS sono riportate di seguito:

Guida all'aggiornamento del BIOS dei server con montaggio in rack Cisco UCS serie C

Passaggio 4. Verificare lo stato delle unità fisiche. Deve essere Non configurato correttamente. Selezionare Storage > Cisco 12G SAS Modular Raid Controller (SLOT-HBA) > Physical Drive Info (Informazioni sull'unità fisica).

|                            | Et cisco Ci                   | sco Integrated Manageme                          | nt Controller                |                         | 🔶 🗹 🔍 ad              | lmin@10.65.33.67 | - C240-FCH2114V1NW 🕻    |
|----------------------------|-------------------------------|--------------------------------------------------|------------------------------|-------------------------|-----------------------|------------------|-------------------------|
| Chassis •                  | ▲ / / Cisco 1<br>(SLOT-HBA) / | 2G SAS Modular Raid Cor<br>Physical Drive Info 🔺 | troller                      | Refresh                 | Host Power   Launch K | VM Ping Reb      | oot   Locator LED   🔞 ( |
| Compute                    | Controller Info               | Physical Drive Info Virtual Dri                  | ve Info Battery Backup Unit  | Storage Log             |                       |                  |                         |
| Networking •               | Physical Driv                 | Physical Drives                                  |                              |                         |                       |                  | Selected 0 / Total 2    |
| Storage •                  | PD-1 PD-2                     | Make Global Hot Spare                            | Make Dedicated Hot Spare Rem | ove From Hot Spare Pool | Prepare For Rem       | ioval            | >>                      |
| Cisco 12G SAS Modular Raid | _                             | Controller                                       | Physical Drive Number        | Status                  | Health                | Boot Drive       | Drive Firmware          |
| Cisco FlexFlash            |                               | SLOT-HBA                                         | 1                            | Unconfigured Good       | Good                  | false            | N003                    |
| Admin •                    | co FlexFlash                  | SLOT-HBA                                         | 2                            | Unconfigured Good       | Good                  | false            | N003                    |

Passaggio 5. Per creare un'unità virtuale dalle unità fisiche con RAID di livello 1: Passare a Storage > Cisco 12G SAS Modular Raid Controller (SLOT-HBA) > Informazioni controller > Crea unità virtuale da unità fisiche inutilizzate, come mostrato nell'immagine.

|                          | 3      | -1 1-1 1-<br>CISCO | Cisco Integ              | rated Mana    | gement C     | Controll  | er                    |                   |   |    |
|--------------------------|--------|--------------------|--------------------------|---------------|--------------|-----------|-----------------------|-------------------|---|----|
| Chassis                  | Create | e virtual (        | RAID Level: 1            | used Physical | Drives       | ¥         | Enable Full Disk Enco | ryption:          |   |    |
| Compute                  |        |                    |                          |               |              |           |                       |                   |   |    |
| Networking               | Crea   | ate Drive          | Groups                   |               | Salacted 2 / | Total 2 3 | <b>A</b> -            | Drive Groups      |   | ۵. |
| Storage                  | •      | ID                 | Size(MB)                 | Model         | Interface    | Туре      | H <sup>e</sup> ·      | Name              |   | -  |
| Cisco 12G SAS Modular Ra | id 🗹   | 1                  | 1906394 MB<br>1906394 MB | SEAGA         | HDD<br>HDD   | SAS       | >>                    | No data available |   |    |
| Cisco FlexFlash          |        | _                  |                          |               |              |           | <<                    |                   |   |    |
| Admin                    | *      |                    |                          |               |              |           |                       |                   |   |    |
|                          |        |                    |                          |               |              |           |                       |                   |   | -  |
|                          | Virta  | ual Drive          | Properties               |               |              |           |                       |                   |   |    |
|                          |        |                    | Name: RAID               | 1             |              | _         | Disk Cache Policy:    | Unchanged         | * |    |
|                          |        | Acces              | s Policy: Read           | Write         |              | •         | Write Policy:         | Write Through     | • |    |
|                          |        | Rea                | d Policy: No R           | ead Ahead     |              | •         | Strip Size (MB):      | 64k               | • |    |
|                          |        | Cach               | e Policy: Direc          | tio           |              | Ŧ         | Size                  |                   |   | MB |

|                   | I          | aliala Cisco            | Integrated Ma  | nagement C   | ontrolle  | r                     |               |   |    |
|-------------------|------------|-------------------------|----------------|--------------|-----------|-----------------------|---------------|---|----|
|                   |            | Create Virtual Drive fr | om Unused Phys | ical Drives  |           |                       |               |   | 0  |
| Chassis           | •          | RAID L                  | evel: 1        |              | Ŧ         | Enable Full Disk Encr | yption:       |   | 1  |
| Compute           |            |                         |                |              |           |                       |               |   |    |
| Notworking        |            | Create Drive Group      | 95             |              |           |                       |               |   |    |
| Networking        |            | Physical Drives         |                | Selected 0 / | fotal 0 🖏 | *                     | Drive Groups  |   | ¢٠ |
| Storage           | ٠          | ID Size(M               | B) Model       | Interface    | Туре      |                       | Name          |   |    |
| Cisco 12G SAS Mor | dular Raid | No data available       |                |              |           |                       | DG [1.2]      |   |    |
| Cisco FlexFlash   |            |                         |                |              |           | >>                    |               |   |    |
| Admin             |            |                         |                |              |           |                       |               |   |    |
|                   |            |                         |                |              |           |                       |               |   |    |
|                   |            |                         |                |              |           |                       |               |   |    |
|                   |            | Virtual Drive Prope     | rties          |              | _         |                       |               |   |    |
|                   |            | Name                    | BOOTOS         |              |           | Disk Cache Policy:    | Unchanged     | • |    |
|                   |            | Access Policy           | : Read Write   |              | *         | Write Policy:         | Write Through | * |    |
|                   |            | Read Policy             | No Read Ahead  |              | •         | Strip Size (MB):      | 64k           | • |    |
|                   |            | Cache Policy            | Direct IO      |              | *         | Size                  | 1906394       |   | MB |

• Selezionare il disco virtuale e configurare Set as Boot Drive:

|                                | 국 네네네 Ci<br>cisco Ci        | sco Integrated Managemer                          | nt Controller          |                      | + 🗹 0                   | admin@10.65.33.67 - C   | :240-FCH2114V1NW      | \$   |
|--------------------------------|-----------------------------|---------------------------------------------------|------------------------|----------------------|-------------------------|-------------------------|-----------------------|------|
| Chassis •                      | ↑ / / Cisco 1<br>(SLOT-HBA) | 2G SAS Modular Raid Con<br>/ Virtual Drive Info 🔺 | troller                | Refr                 | esh   Host Power   Laur | nch KVM   Ping   Reboot | Locator LED           | 0    |
| Compute                        | Controller Info             | Physical Drive Info Virtual Driv                  | ve Info Battery Backup | Unit Storage Log     |                         |                         |                       |      |
| Networking                     | ▼ Virtual Drives            | Virtual Drives                                    |                        |                      |                         | Se                      | alected 1 / Total 1 🦓 | ¥ -  |
| Storage •                      | VD-0                        | Initialize Cancel Initializa                      | tion Set as Boot Drive | Delete Virtual Drive | Edit Virtual Drive      | Hide Drive              | $\gg$                 |      |
| Cisco 12G SAS Modular Ra Store | ge                          | Virtual Drive Number                              | Name                   | Status               | Health                  | Size                    | RAID Level            | Во   |
| Cisco FlexFlash                |                             | -] o                                              | BOOTOS                 | Optimal              | Good                    | 1906394 MB              | RAID 1                | fals |
| Admin 🕨                        |                             |                                                   |                        |                      |                         |                         |                       |      |

Passaggio 6. Per abilitare IPMI su LAN, selezionare Admin > Communication Services > Communication Services.

|                        | ➔ "livel" Cisco Integrated Management Controller       |                                                                       |
|------------------------|--------------------------------------------------------|-----------------------------------------------------------------------|
|                        |                                                        | 🐥 🔽 3 admin@10.65.33.67 - C240-FCH2141V113 🏠                          |
| Chassis •              | A / / Communication Services / Communications Services | *                                                                     |
| Compute                |                                                        | Refresh   Host Power   Launch KVM   Ping   Reboot   Locator LED   🔞 🌗 |
|                        | Communications Services SNMP Mail Alert                |                                                                       |
| Networking •           |                                                        |                                                                       |
| Storage •              | HTTP Properties                                        | ✓ IPMI over LAN Properties                                            |
|                        | HTTP/S Enabled: V Session Timeout(seconds): 180        | Enabled: 🗹                                                            |
| Admin 🔹                | Redirect HTTP to HTTPS Enabled: V Max Sessions: 4      | Privilege Level Limit: admin 🔻                                        |
| User Management        | Active Sessions: 1                                     | Encryption Key: 000000000000000000000000000000000000                  |
|                        | HTTPS Port: 443                                        | Randomize                                                             |
| Networking             |                                                        |                                                                       |
| Communication Services | XML API Properties                                     |                                                                       |
|                        | XML API Enabled: 🗸                                     |                                                                       |

Passaggio 7. Per disabilitare l'HyperThreading, selezionare **Compute > BIOS > Configure BIOS > Advanced > Processor Configuration**, come mostrato nell'immagine.

|              | Cisco Integrated Management Co                                | ontroller                  | 🐥 <u>V</u> 3 admin@10.65.33.67 - C240                  | )-FCH2141V113  |
|--------------|---------------------------------------------------------------|----------------------------|--------------------------------------------------------|----------------|
| Chassis •    | ↑ Compute / BIOS ★                                            |                            |                                                        |                |
| Compute      | PIOS Remete Management Traublachasting                        | Power Policico PID Catalog | Refresh   Host Power   Launch KVM   Ping   Reboot   Lo | ocator LED   🔞 |
| Networking • | Enter BIOS Setup   Clear BIOS CMOS   Restore Manufacturing Cl | ustom Settings             |                                                        |                |
| Storage      | Configure BIOS Configure Boot Order Configure                 | BIOS Profile               |                                                        |                |
| Admin 🕨      | Main Advanced Server Management                               |                            |                                                        |                |
|              | Note: Default values are shown in bold.                       |                            |                                                        |                |
|              | Reboot Host Immediately:                                      |                            |                                                        |                |
|              | <ul> <li>Processor Configuration</li> </ul>                   |                            |                                                        |                |
|              | Intel(R) Hyper-Threading Technology                           | Disabled                   | Number of Enabled Cores                                | All            |
|              | Execute Disable                                               | Enabled                    | Intel(R) VT                                            | Enabled        |
|              | Intel(R) VT-d                                                 | Enabled                    | <ul> <li>Intel(R) Interrupt Remapping</li> </ul>       | Enabled        |
|              | Intel(R) Pass Through DMA                                     | Disabled                   | <ul> <li>Intel(R) VT-d Coherency Support</li> </ul>    | Disabled       |
|              | Intel(R) Pass Through DMA ATS Support                         | Enabled                    | CPU Performance                                        | Enterprise     |

**Nota:** L'immagine è mostrata qui e le procedure di configurazione menzionate in questa sezione fanno riferimento alla versione firmware 3.0(3e). Se si lavora su altre versioni, potrebbero verificarsi lievi variazioni.

### Sostituzione dei nodi di controller nel cloud

In questa sezione vengono illustrati i passaggi necessari per sostituire il controller difettoso con quello nuovo nel cloud. A tale scopo, verrà riutilizzato lo script **deploy.sh** utilizzato per attivare lo stack. Al momento della distribuzione, nella fase ControllerNodesPostDeployment, l'aggiornamento non verrà eseguito a causa di alcune limitazioni nei moduli Puppet. È necessario un intervento manuale prima di riavviare lo script di distribuzione.

#### Preparazione rimozione nodo controller non riuscito

Passaggio 1. Identificare l'indice del controller guasto. L'indice è il suffisso numerico sul nome del controller nell'output dell'elenco dei server OpenStack. In questo esempio, l'indice è 2:

```
[stack@director ~]$ nova list | grep controller
| 5813a47e-af27-4fb9-8560-75decd3347b4 | pod1-controller-0 | ACTIVE | - | Running
| ctlplane=192.200.0.152 |
| 457f023f-d077-45c9-bbea-dd32017d9708 | pod1-controller-1 | ACTIVE | - | Running
| ctlplane=192.200.0.154 |
| d13bb207-473a-4e42-ale7-05316935ed65 | pod1-controller-2 | ACTIVE | - | Running
| ctlplane=192.200.0.151 |
```

Passaggio 2. Creare un file Yaml **~templates/remove-controller.yaml** che definisca il nodo da eliminare. Utilizzare l'indice individuato nel passaggio precedente per la voce nell'elenco delle risorse.

```
[stack@director ~]$ cat templates/remove-controller.yaml
```

```
parameters:
ControllerRemovalPolicies:
[{'resource_list': [`2']}]
```

```
parameter_defaults:
  CorosyncSettleTries: 5
```

Passaggio 3. Creare una copia dello script di distribuzione utilizzato per installare l'overcloud e inserire una riga per includere il file **remove-controller.yaml** creato in precedenza.

```
[stack@director ~]$ cp deploy.sh deploy-removeController.sh
[stack@director ~]$ cat deploy-removeController.sh
time openstack overcloud deploy --templates \
-r ~/custom-templates/custom-roles.yaml \
-e /home/stack/templates/remove-controller.yaml \
-e /usr/share/openstack-tripleo-heat-templates/environments/puppet-pacemaker.yaml \
-e /usr/share/openstack-tripleo-heat-templates/environments/network-isolation.yaml \setminus
-e /usr/share/openstack-tripleo-heat-templates/environments/storage-environment.yaml \
-e /usr/share/openstack-tripleo-heat-templates/environments/neutron-sriov.yaml \
-e ~/custom-templates/network.yaml \
-e ~/custom-templates/ceph.yaml \
-e ~/custom-templates/compute.yaml \
-e ~/custom-templates/layout-removeController.yaml \
-e ~/custom-templates/rabbitmq.yaml \
--stack pod1 \setminus
--debug \
--log-file overcloudDeploy_$(date +%m_%d_%y_%H_%M_%S).log \
--neutron-flat-networks phys_pcie1_0,phys_pcie1_1,phys_pcie4_0,phys_pcie4_1 \
--neutron-network-vlan-ranges datacentre:101:200 \
```

```
--neutron-disable-tunneling \
--verbose --timeout 180
```

Passaggio 4. Identificare l'ID del controller da sostituire, utilizzando i comandi menzionati in questo passaggio e passare alla modalità di manutenzione.

[stack@director ~]\$ nova list | grep controller 5813a47e-af27-4fb9-8560-75decd3347b4 | pod1-controller-0 | ACTIVE | -Running ctlplane=192.200.0.152 | 457f023f-d077-45c9-bbea-dd32017d9708 | podl-controller-1 | ACTIVE | -Running ctlplane=192.200.0.154 | d13bb207-473a-4e42-a1e7-05316935ed65 | pod1-controller-2 | ACTIVE | -Running ctlplane=192.200.0.151 [stack@director ~]\$ openstack baremetal node list | grep d13bb207-473a-4e42-a1e7-05316935ed65 e7c32170-c7d1-4023-b356-e98564a9b85b | None | d13bb207-473a-4e42-a1e7-05316935ed65 | power off | active False [stack@bl0-ospd ~]\$ openstack baremetal node maintenance set e7c32170-c7d1-4023-b356e98564a9b85b [stack@director~]\$ openstack baremetal node list | grep True | e7c32170-c7d1-4023-b356-e98564a9b85b | None | d13bb207-473a-4e42-a1e7-05316935ed65 | power off active True Passaggio 5. Per garantire che il database venga eseguito al momento della procedura di sostituzione, rimuovere Galera dal controllo pacemaker ed eseguire questo comando su uno dei controller attivi. [root@pod1-controller-0 ~]# sudo pcs resource unmanage galera [root@pod1-controller-0 ~]# sudo pcs status Cluster name: tripleo\_cluster Stack: corosync Current DC: podl-controller-0 (version 1.1.15-11.el7\_3.4-el74ec8) - partition with quorum Last change: Thu Nov 16 16:51:12 2017 Last updated: Thu Nov 16 16:51:18 2017 by root via crm\_resource on pod1-controller-0 3 nodes and 22 resources configured Online: [ pod1-controller-0 pod1-controller-1 ] OFFLINE: [ pod1-controller-2 ] Full list of resources: ip-11.120.0.109 (ocf::heartbeat:IPaddr2): Started pod1-controller-0 ip-172.25.22.109 (ocf::heartbeat:IPaddr2): Started pod1-controller-1 ip-192.200.0.107 (ocf::heartbeat:IPaddr2): Started pod1-controller-0 Clone Set: haproxy-clone [haproxy] Started: [ pod1-controller-0 pod1-controller-1 ] Stopped: [ pod1-controller-2 ] Master/Slave Set: galera-master [galera] (unmanaged) (ocf::heartbeat:galera): Master pod1-controller-0 (unmanaged) galera galera (ocf::heartbeat:galera): Master pod1-controller-1 (unmanaged)

```
Stopped: [ podl-controller-2 ]
ip-11.120.0.110 (ocf::heartbeat:IPaddr2):
ip-11.119.0.110 (ocf::heartbeat:IPaddr2):
```

Started podl-controller-0 Started podl-controller-1

<snip>

#### Preparazione aggiunta nuovo nodo controller

Passaggio 1. Creare un file **controllerRMA.json** contenente solo i dettagli del nuovo controller. Verificare che il numero di indice sul nuovo controller non sia stato utilizzato in precedenza. In genere, passare al numero di controller successivo più alto.

Esempio: Il precedente più alto era Controller-2, quindi creare Controller-3.

Nota: Prestare attenzione al formato json.

```
[stack@director ~]$ cat controllerRMA.json
{
   "nodes": [
       {
           "mac": [
               <MAC_ADDRESS>
           ],
           "capabilities": "node:controller-3,boot_option:local",
           "cpu": "24",
           "memory": "256000",
           "disk": "3000",
           "arch": "x86_64",
           "pm_type": "pxe_ipmitool",
           "pm_user": "admin",
           "pm_password": "<PASSWORD>",
           "pm_addr": "<CIMC_IP>"
       }
   1
```

Passaggio 2. Importare il nuovo nodo utilizzando il file json creato nel passaggio precedente.

```
[stack@director ~]$ openstack baremetal import --json controllerRMA.json
Started Mistral Workflow. Execution ID: 67989c8b-1225-48fe-ba52-3a45f366e7a0
Successfully registered node UUID 048ccb59-89df-4f40-82f5-3d90d37ac7dd
Started Mistral Workflow. Execution ID: c6711b5f-fa97-4c86-8de5-b6bc7013b398
Successfully set all nodes to available.
[stack@director ~]$ openstack baremetal node list | grep available
| 048ccb59-89df-4f40-82f5-3d90d37ac7dd | None | None | Power
off | available | False
Passaggio 3. Impostare il nodo sullo stato di gestione.
```

[stack@director ~]\$ openstack baremetal node manage 048ccb59-89df-4f40-82f5-3d90d37ac7dd
[stack@director ~]\$ openstack baremetal node list | grep off

| 048ccb59-89df-4f40-82f5-3d90d37ac7dd | None | None | power off | **manageable** | False | **Passaggio 4. Eseguire l'introspezione.** 

[stack@director ~]\$ openstack overcloud node introspect 048ccb59-89df-4f40-82f5-3d90d37ac7dd -provide
Started Mistral Workflow. Execution ID: f73fb275-c90e-45cc-952b-bfc25b9b5727
Waiting for introspection to finish...
Successfully introspected all nodes.
Introspection completed.
Started Mistral Workflow. Execution ID: a892b456-eb15-4c06-b37e-5bc3f6c37c65
Successfully set all nodes to available

[stack@director ~]\$ openstack baremetal node list | grep available | 048ccb59-89df-4f40-82f5-3d90d37ac7dd | None | None off | available | False |

| power

Passaggio 5. Contrassegnare il nodo disponibile con le nuove proprietà del controller. Assicurarsi di utilizzare l'ID controller indicato per il nuovo controller, come utilizzato nel file **controllerRMA.json**.

[stack@director ~]\$ openstack baremetal node set --property capabilities='node:controller-3,profile:control,boot\_option:local' 048ccb59-89df-4f40-82f5-3d90d37ac7dd

Passaggio 6. Nello script di distribuzione è presente un modello personalizzato denominato **layout.yaml** che, tra le altre cose, specifica quali indirizzi IP vengono assegnati ai controller per le varie interfacce. Su un nuovo stack, sono stati definiti 3 indirizzi per Controller-0, Controller-1 e Controller-2. Quando si aggiunge un nuovo controller, accertarsi di aggiungere un indirizzo IP successivo in sequenza per ciascuna subnet.

ControllerIPs: internal api: - 11.120.0.10 - 11.120.0.11 - 11.120.0.12 -11.120.0.13tenant: - 11.117.0.10 - 11.117.0.11 - 11.117.0.12 -11.117.0.13storage: - 11.118.0.10 - 11.118.0.11 - 11.118.0.12 - 11.118.0.13 storage\_mgmt: - 11.119.0.10 - 11.119.0.11 - 11.119.0.12 - 11.119.0.13

Passaggio 7. Eseguire ora il file **deploy-removecontroller.sh** creato in precedenza, per rimuovere il vecchio nodo e aggiungerne uno nuovo.

**Nota:** Si prevede che questo passaggio non riesca in ControllerNodesDeployment\_Step1. A questo punto, è necessario un intervento manuale.

| [stack@b10-ospd ~]\$ ./deploy-addController.sh                                                           |
|----------------------------------------------------------------------------------------------------|
| START with options: [u'overcloud', u'deploy', u'templates', u'-r', u'/home/stack/custom-                 |
| templates/custom-roles.yaml', u'-e', u'/usr/share/openstack-tripleo-heat-                                |
| templates/environments/puppet-pacemaker.yaml', u'-e', u'/usr/share/openstack-tripleo-heat-               |
| templates/environments/network-isolation.yaml', u'-e', u'/usr/share/openstack-tripleo-heat-              |
| templates/environments/storage-environment.yaml', u'-e', u'/usr/share/openstack-tripleo-heat-            |
| templates/environments/neutron-sriov.yaml', u'-e', u'/home/stack/custom-templates/network.yaml',         |
| u'-e', u'/home/stack/custom-templates/ceph.yaml', u'-e', u'/home/stack/custom-                           |
| <pre>templates/compute.yaml', u'-e', u'/home/stack/custom-templates/layout-removeController.yaml',</pre> |
| u'-e', u'/home/stack/custom-templates/rabbitmq.yaml', u'stack', u'newtonoc', u'debug', u'                |
| log-file', u'overcloudDeploy_11_15_1707_46_35.log', u'neutron-flat-networks',                            |
| u'phys_pcie1_0,phys_pcie1_1,phys_pcie4_0,phys_pcie4_1', u'neutron-network-vlan-ranges',                  |
| u'datacentre:101:200', u'neutron-disable-tunneling', u'verbose', u'timeout', u'180']<br>:                |
| DeploymentError: Heat Stack update failed                                                                |
| END return value: 1                                                                                      |
| real 42ml.525s                                                                                           |
| user 0m3.043s                                                                                            |

sys 0m0.614s

L'avanzamento/lo stato della distribuzione può essere monitorato con questi comandi:

| [stack@director~]\$ openst                                           | ack stack listnested   grep -:                   | iv complete                          |
|----------------------------------------------------------------------|--------------------------------------------------|--------------------------------------|
| +                                                                    |                                                  |                                      |
|                                                                      |                                                  | ,                                    |
| +                                                                    |                                                  |                                      |
| ID<br>Name                                                           | Stack                                            |                                      |
| Time   Updated Tim                                                   | e   Parent                                       | Stack Status   Creation<br>          |
|                                                                      |                                                  |                                      |
| +                                                                    | +                                                | -+++                                 |
| cle338f2-877e-4817-93b4<br>ComputeDeployment_Step1-s                 | -9a3f0c0b3d37   podl-AllNodesDep]<br>wnuzjixac43 | loySteps-5psegydpwxij-               |
| 2017-10-08T14:06:07Z   20                                            | 17-11-16T18:09:43Z   e90f00ef-249                | 99-4ec3-90b4-d7def6e97c47            |
| 1db4fef4-45d3-4125-bd96<br>ControllerDeployment_Step<br>hmn3hpruubcn | -2cc3297a69ff   pod1-AllNodesDep]<br>1-          | loySteps-5psegydpwxij-               |
| UPDATE_FAILED   20<br>d7def6e97c47                                   | 17-10-08T14:03:05Z   2017-11-16T                 | 18:12:12Z   e90f00ef-2499-4ec3-90b4- |
| e90f00ef-2499-4ec3-90b4<br>5psegydpwxij                              | -d7def6e97c47   pod1-AllNodesDep1                | loySteps-                            |
| 16T18:09:25Z   6c4b604a-5                                            | UPDATE_FAILEI  <br>5a4-4a19-9141-28c844816c0d    | D   2017-10-08T13:59:25Z   2017-11-  |
| 6c4b604a-55a4-4a19-9141<br>podl                                      | -28c844816c0d                                    |                                      |
| 08T12:37:11Z   2017-11-16                                            | T17:35:35Z   None                                | UPDATE_FAILED   2017-10-<br>         |
| +                                                                    | +                                                |                                      |
|                                                                      |                                                  |                                      |

#### Intervento manuale

-----+

Passaggio 1. Sul server OSP-D, eseguire il comando OpenStack server list per elencare i controller disponibili. Il controller appena aggiunto dovrebbe essere visualizzato nell'elenco.

\_\_\_\_\_+\_\_

----+

```
[stack@director ~]$ openstack server list | grep controller
| 3e6c3db8-ba24-48d9-b0e8-le8a2eb8b5ff | pod1-controller-3 | ACTIVE | ctlplane=192.200.0.103 |
overcloud-full |
| 457f023f-d077-45c9-bbea-dd32017d9708 | pod1-controller-1 | ACTIVE | ctlplane=192.200.0.154 |
overcloud-full |
| 5813a47e-af27-4fb9-8560-75decd3347b4 | pod1-controller-0 | ACTIVE | ctlplane=192.200.0.152 |
overcloud-full |
```

Passaggio 2. Connettersi a uno dei controller attivi (non il controller appena aggiunto) e controllare il file **/etc/corosync/corosycn.conf**. Individuare l**'elenco di nodi** che assegna un **nodeid** a ogni controller. Individuare la voce relativa al nodo non riuscito e annotare il relativo **ID nodo**:

```
[root@pod1-controller-0 ~]# cat /etc/corosync/corosync.conf
totem {
  version: 2
   secauth: off
   cluster_name: tripleo_cluster
   transport: udpu
   token: 10000
}
nodelist {
  node {
      ring0_addr: pod1-controller-0
      nodeid: 5
   }
   node {
      ring0_addr: pod1-controller-1
      nodeid: 7
   }
   node {
      ring0_addr: pod1-controller-2
      nodeid: 8
   }
}
```

Passaggio 3. Accedere a ciascuno dei controller attivi. Rimuovere il nodo in errore e riavviare il servizio. In questo caso, rimuovere **pod1-controller-2**. Non eseguire questa azione sul controller appena aggiunto.

```
[root@podl-controller-0 ~]# sudo pcs cluster localnode remove podl-controller-2
podl-controller-2: successfully removed!
[root@podl-controller-0 ~]# sudo pcs cluster reload corosync
Corosync reloaded
[root@podl-controller-1 ~]# sudo pcs cluster localnode remove podl-controller-2
podl-controller-2: successfully removed!
[root@podl-controller-1 ~]# sudo pcs cluster reload corosync
Corosync reloaded
```

Passaggio 4. Eseguire questo comando da uno dei controller attivi per eliminare il nodo in errore dal cluster.

[root@pod1-controller-0 ~]# sudo crm\_node -R pod1-controller-2 --force Passaggio 5. Eseguire questo comando da uno dei controller attivi per eliminare il nodo in errore dal cluster rabbitmq.

[root@pod1-controller-0 ~]# sudo rabbitmqctl forget\_cluster\_node rabbit@pod1-controller-2
Removing node 'rabbit@newtonoc-controller-2' from cluster ...

Passaggio 6. Eliminare il nodo non riuscito da MongoDB. A tale scopo, è necessario trovare il nodo Mongo attivo. Utilizzare **netstat** per trovare l'indirizzo IP dell'host.

```
[root@pod1-controller-0 ~]# sudo netstat -tulnp | grep 27017
tcp 0 0 11.120.0.10:27017 0.0.0.0:* LISTEN
219577/mongod
```

Passaggio 7. Accedere al nodo e verificare se si tratta del dispositivo master con l'indirizzo IP e il numero di porta specificati nel comando precedente.

```
[heat-admin@podl-controller-0 ~]$ echo "db.isMaster()" | mongo --host 11.120.0.10:27017
MongoDB shell version: 2.6.11
connecting to: 11.120.0.10:27017/test
{
        "setName" : "tripleo",
        "setVersion" : 9,
        "ismaster" : true,
        "secondary" : false,
        "hosts" : [
                 "11.120.0.10:27017",
                 "11.120.0.12:27017",
                 "11.120.0.11:27017"
        ],
        "primary" : "11.120.0.10:27017",
        "me" : "11.120.0.10:27017",
        "electionId" : ObjectId("5a0d2661218cb0238b582fb1"),
        "maxBsonObjectSize" : 16777216,
        "maxMessageSizeBytes" : 48000000,
        "maxWriteBatchSize" : 1000,
        "localTime" : ISODate("2017-11-16T18:36:34.473Z"),
        "maxWireVersion" : 2,
        "minWireVersion" : 0,
        "ok" : 1
}
```

Se il nodo non è il dispositivo master, accedere all'altro controller attivo ed eseguire lo stesso passaggio.

Passaggio 8. Dal dispositivo master, elencare i nodi disponibili utilizzando il comando **rs.status()**. Individuare il nodo precedente/non rispondente e identificare il nome del nodo mongo.

```
[root@podl-controller-0 ~]# mongo --host 11.120.0.10
MongoDB shell version: 2.6.11
connecting to: 11.120.0.10:27017/test
<snip>
```

```
tripleo:PRIMARY> rs.status()
{
        "set" : "tripleo",
        "date" : ISODate("2017-11-14T13:27:14Z"),
        "myState" : 1,
        "members" : [
                 {
                           "_id" : 0,
                           "name" : "11.120.0.10:27017",
                           "health" : 1,
                           "state" : 1,
                           "stateStr" : "PRIMARY",
                           "uptime" : 418347,
                           "optime" : Timestamp(1510666033, 1),
                           "optimeDate" : ISODate("2017-11-14T13:27:13Z"),
                           "electionTime" : Timestamp(1510247693, 1),
                           "electionDate" : ISODate("2017-11-09T17:14:53Z"),
                           "self" : true
                 },
                 {
                           "_id" : 2,
                           "name" : "11.120.0.12:27017",
                           "health" : 1,
                           "state" : 2,
                           "stateStr" : "SECONDARY",
                           "uptime" : 418347,
                           "optime" : Timestamp(1510666033, 1),
                           "optimeDate" : ISODate("2017-11-14T13:27:13Z"),
                           "lastHeartbeat" : ISODate("2017-11-14T13:27:13Z"),
                           "lastHeartbeatRecv" : ISODate("2017-11-14T13:27:13Z"),
                           "pingMs" : 0,
                           "syncingTo" : "11.120.0.10:27017"
                 },
                 {
                           "_id" : 3,
                           "name" : "11.120.0.11:27017
                           "health" : 0,
                           "state" : 8,
                           "stateStr" : "(not reachable/healthy)",
                           "uptime" : 0,
                           "optime" : Timestamp(1510610580, 1),
                           "optimeDate" : ISODate("2017-11-13T22:03:00Z"),
                           "lastHeartbeat" : ISODate("2017-11-14T13:27:10Z"),
                           "lastHeartbeatRecv" : ISODate("2017-11-13T22:03:01Z"),
                           "pingMs" : 0,
                           "syncingTo" : "11.120.0.10:27017"
                 }
        ],
        "ok" : 1
```

```
}
```

Passaggio 9. Dal dispositivo master, eliminare il nodo non riuscito utilizzando il comando **rs.remove**. Quando si esegue questo comando vengono visualizzati alcuni errori, ma controllare di nuovo lo stato per verificare che il nodo sia stato rimosso:

```
[root@podl-controller-0 ~]$ mongo --host 11.120.0.10
<snip>
tripleo:PRIMARY> rs.remove('11.120.0.12:27017')
2017-11-16T18:41:04.999+0000 DBClientCursor::init call() failed
2017-11-16T18:41:05.000+0000 Error: error doing query: failed at src/mongo/shell/query.js:81
2017-11-16T18:41:05.001+0000 trying reconnect to 11.120.0.10:27017 (11.120.0.10) failed
2017-11-16T18:41:05.003+0000 reconnect 11.120.0.10:27017 (11.120.0.10) ok
```

```
tripleo:PRIMARY> rs.status()
{
        "set" : "tripleo",
        "date" : ISODate("2017-11-16T18:44:11Z"),
        "myState" : 1,
        "members" : [
                 {
                           "_id" : 3,
                           "name" : "11.120.0.11:27017",
                           "health" : 1,
                           "state" : 2,
                           "stateStr" : "SECONDARY",
                           "uptime" : 187,
                           "optime" : Timestamp(1510857848, 3),
                           "optimeDate" : ISODate("2017-11-16T18:44:08Z"),
                           "lastHeartbeat" : ISODate("2017-11-16T18:44:11Z"),
                           "lastHeartbeatRecv" : ISODate("2017-11-16T18:44:09Z"),
                           "pingMs" : 0,
                           "syncingTo" : "11.120.0.10:27017"
                 },
                 {
                           "_id" : 4,
                           "name" : "11.120.0.10:27017",
                           "health" : 1,
                           "state" : 1,
                           "stateStr" : "PRIMARY",
                           "uptime" : 89820,
                           "optime" : Timestamp(1510857848, 3),
                           "optimeDate" : ISODate("2017-11-16T18:44:08Z"),
                           "electionTime" : Timestamp(1510811232, 1),
                           "electionDate" : ISODate("2017-11-16T05:47:12Z"),
                           "self" : true
                 }
        1,
        "ok" : 1
}
tripleo:PRIMARY> exit
bye
```

Passaggio 10. Eseguire questo comando per aggiornare l'elenco dei nodi dei controller attivi. Includere il nuovo nodo del controller nell'elenco.

[root@pod1-controller-0 ~]# sudo pcs resource update galera wsrep\_cluster\_address=gcomm://pod1controller-0,pod1-controller-1,pod1-controller-2 Passaggio 11. Copiare questi file da un controller già esistente al nuovo controller:

#### /etc/sysconfig/clustercheck

```
/root/.my.cnf
```

On existing controller:

```
[root@podl-controller-0 ~]# scp /etc/sysconfig/clustercheck stack@192.200.0.1:/tmp/.
[root@podl-controller-0 ~]# scp /root/.my.cnf stack@192.200.0.1:/tmp/my.cnf
```

On new controller:

[root@pod1-controller-3 ~]# cd /etc/sysconfig

[root@podl-controller-3 sysconfig]# scp stack@192.200.0.1:/tmp/clustercheck .

[root@pod1-controller-3 sysconfig]# cd /root

[root@pod1-controller-3 ~]# scp stack@192.200.0.1:/tmp/my.cnf .my.cnf Passaggio 12. Eseguire il comando **add** del **nodo cluster** da uno dei controller già esistenti.

[root@pod1-controller-1 ~]# sudo pcs cluster node add pod1-controller-3

Disabling SBD service... podl-controller-3: sbd disabled podl-controller-0: Corosync updated podl-controller-1: Corosync updated

```
Setting up corosync...
podl-controller-3: Succeeded
Synchronizing pcsd certificates on nodes podl-controller-3...
podl-controller-3: Success
```

Restarting pcsd on the nodes in order to reload the certificates... podl-controller-3: Success

Passaggio 13. Accedere a ciascun controller e visualizzare il file **/etc/corosync/corosync.conf**. Verificare che il nuovo controller sia elencato e che il **nodo** assegnato al controller sia il numero successivo nella sequenza non utilizzata in precedenza. Accertarsi che la modifica venga eseguita su tutti e 3 i controller.

```
[root@pod1-controller-1 ~]# cat /etc/corosync/corosync.conf
totem {
  version: 2
   secauth: off
   cluster_name: tripleo_cluster
   transport: udpu
   token: 10000
}
nodelist {
   node {
      ring0_addr: pod1-controller-0
      nodeid: 5
   }
   node {
      ring0_addr: pod1-controller-1
      nodeid: 7
   }
   node {
      ring0_addr: pod1-controller-3
        nodeid: 6
   }
}
quorum {
   provider: corosync_votequorum
}
logging {
   to_logfile: yes
   logfile: /var/log/cluster/corosync.log
   to_syslog: yes
}
```

Ad esempio, /etc/corosync/corosync.conf dopo la modifica:

```
totem {
version: 2
secauth: off
cluster_name: tripleo_cluster
transport: udpu
token: 10000
}
nodelist {
  node {
       ring0_addr: pod1-controller-0
      nodeid: 5
   }
   node {
       ring0_addr: pod1-controller-1
      nodeid: 7
   }
  node {
      ring0_addr: pod1-controller-3
      nodeid: 9
   }
}
quorum {
  provider: corosync_votequorum
}
logging {
  to_logfile: yes
  logfile: /var/log/cluster/corosync.log
   to_syslog: yes
}
```

Passaggio 14. Riavviare corosync sui controller attivi. Non avviare corosync sul nuovo controller.

[root@podl-controller-0 ~]# sudo pcs cluster reload corosync [root@podl-controller-1 ~]# sudo pcs cluster reload corosync Passaggio 15. Avviare il nuovo nodo di controller da uno dei controller attivi.

[root@pod1-controller-1 ~]# sudo pcs cluster start pod1-controller-3 Passaggio 16. Riavviare Galera da uno dei controller funzionanti.

```
[root@podl-controller-1 ~]# sudo pcs cluster start podl-controller-3
podl-controller-0: Starting Cluster...
[root@podl-controller-1 ~]# sudo pcs resource cleanup galera
Cleaning up galera:0 on podl-controller-0, removing fail-count-galera
Cleaning up galera:0 on podl-controller-1, removing fail-count-galera
Cleaning up galera:0 on podl-controller-3, removing fail-count-galera
* The configuration prevents the cluster from stopping or starting 'galera-master' (unmanaged)
Waiting for 3 replies from the CRMd... OK
```

[root@pod1-controller-1 ~]#

[root@pod1-controller-1 ~]# sudo pcs resource manage galera

Passaggio 17. Il cluster è in modalità manutenzione. Disabilitare la modalità di manutenzione per avviare i servizi.

[root@pod1-controller-2 ~]# sudo pcs property set maintenance-mode=false --wait

Passaggio 18. Controllare lo stato dei PC per Galera finché tutti e 3 i controller non sono elencati come master in Galera.

**Nota:** Per le impostazioni di grandi dimensioni, la sincronizzazione dei database può richiedere del tempo.

[root@pod1-controller-1 ~]# sudo pcs status | grep galera -A1
Master/Slave Set: galera-master [galera]
Masters: [ pod1-controller-0 pod1-controller-1 pod1-controller-3 ]
Passaggio 19. Passare alla modalità manutenzione per il cluster.

[root@podl-controller-1~]# sudo pcs property set maintenance-mode=true --wait

PCSD Status: podl-controller-3: Online podl-controller-0: Online podl-controller-1: Online

Passaggio 20. Eseguire nuovamente lo script di distribuzione eseguito in precedenza. Questa volta dovrebbe avere successo.

```
[stack@director ~]$ ./deploy-addController.sh
START with options: [u'overcloud', u'deploy', u'--templates', u'-r', u'/home/stack/custom-
templates/custom-roles.yaml', u'-e', u'/usr/share/openstack-tripleo-heat-
templates/environments/puppet-pacemaker.yaml', u'-e', u'/usr/share/openstack-tripleo-heat-
templates/environments/network-isolation.yaml', u'-e', u'/usr/share/openstack-tripleo-heat-
templates/environments/storage-environment.yaml', u'-e', u'/usr/share/openstack-tripleo-heat-
templates/environments/neutron-sriov.yaml', u'-e', u'/home/stack/custom-templates/network.yaml',
u'-e', u'/home/stack/custom-templates/ceph.yaml', u'-e', u'/home/stack/custom-
templates/compute.yaml', u'-e', u'/home/stack/custom-templates/layout-removeController.yaml',
u'--stack', u'newtonoc', u'--debug', u'--log-file', u'overcloudDeploy_11_14_17__13_53_12.log',
u'--neutron-flat-networks', u'phys_pcie1_0,phys_pcie1_1,phys_pcie4_0,phys_pcie4_1', u'--neutron-
network-vlan-ranges', u'datacentre:101:200', u'--neutron-disable-tunneling', u'--verbose', u'--
timeout', u'180']
options: Namespace(access_key='', access_secret='***', access_token='***',
access_token_endpoint='', access_token_type='', aodh_endpoint='', auth_type='',
auth\_url='https://192.200.0.2:13000/v2.0', authorization\_code='', cacert=None, cert='', cacert=None, cert=None, cert=None, cert=None, cert=None, cert=None, cert=None, cert=No
client_id='', client_secret='***', cloud='', consumer_key='', consumer_secret='***', debug=True,
default_domain='default', default_domain_id='', default_domain_name='', deferred_help=False,
discovery_endpoint='', domain_id='', domain_name='', endpoint='', identity_provider='',
identity_provider_url='', insecure=None, inspector_api_version='1', inspector_url=None,
interface='', key='', log_file=u'overcloudDeploy_11_14_17__13_53_12.log', murano_url='',
old_profile=None, openid_scope='', os_alarming_api_version='2',
os_application_catalog_api_version='1', os_baremetal_api_version='1.15', os_beta_command=False,
os_compute_api_version='', os_container_infra_api_version='1',
os_data_processing_api_version='1.1', os_data_processing_url='', os_dns_api_version='2',
os_identity_api_version='', os_image_api_version='1', os_key_manager_api_version='1',
os_metrics_api_version='1', os_network_api_version='', os_object_api_version='',
```

```
os_orchestration_api_version='1', os_project_id=None, os_project_name=None,
os_queues_api_version='2', os_tripleoclient_api_version='1', os_volume_api_version='',
os_workflow_api_version='2', passcode='', password='***', profile=None, project_domain_id='',
project_domain_name='', project_id='', project_name='admin', protocol='', redirect_uri='',
region_name='', roles='', timing=False, token='***', trust_id='', url='', user='',
user_domain_id='', user_domain_name='', user_id='', username='admin', verbose_level=3,
verify=None)
Auth plugin password selected
Starting new HTTPS connection (1): 192.200.0.2
"POST /v2/action_executions HTTP/1.1" 201 1696
HTTP POST https://192.200.0.2:13989/v2/action_executions 201
Overcloud Endpoint: http://172.25.22.109:5000/v2.0
Overcloud Deployed
clean_up DeployOvercloud:
```

real 54m17.197s user 0m3.421s sys 0m0.670s

END return value: 0

### Verifica servizi cloud nel controller

Verificare che tutti i servizi gestiti vengano eseguiti correttamente sui nodi del controller.

```
[heat-admin@pod1-controller-2 ~]$ sudo pcs status
```

### Finalizzazione dei router dell'agente L3

Controllare i router per verificare che gli agenti L3 siano ospitati correttamente. Assicurarsi di generare il file di overcloud quando si esegue questo controllo.

Passaggio 1. Trovare il nome del router.

Passaggio 2. Elencare tutti gli agenti L3 per trovare l'UUID del nodo non riuscito e del nuovo nodo.

| [stack@director | ~]\$ neutron agent-list | grep "neutron-13-age | nt"                           |  |
|-----------------|-------------------------|----------------------|-------------------------------|--|
| 70242f5c-43ab-  | -4355-abd6-9277f92e4ce6 | L3 agent             | pod1-controller-0.localdomain |  |
| nova            | :-)   True              | neutron-13-agent     |                               |  |

| 8d2ffbcb-b6ff-42d | d-b5b8-c  | da31d8da8a40 | L3 | agent            | podl-conti | coller-2.localdomain |  |
|-------------------|-----------|--------------|----|------------------|------------|----------------------|--|
| nova              | xxx       | True         |    | neutron-13-agent | 5          |                      |  |
| a410a491-e271-493 | 38-8a43-4 | 458084ffe15d | L3 | agent            | pod1-conti | coller-3.localdomain |  |
| nova              | :-)       | True         |    | neutron-13-agent | Ę          |                      |  |
| cb4bc1ad-ac50-42e | ≥9-ae69-8 | 8a256d375136 | L3 | agent            | pod1-conti | coller-1.localdomain |  |
| nova              | :-)       | True         |    | neutron-13-agent | 5          |                      |  |

Passaggio 3. In questo esempio, l'agente L3 corrispondente a **pod1-controller-2.localdomain** deve essere rimosso dal router e quello corrispondente a **pod1-controller-3.localdomain** deve essere aggiunto al router.

[stack@director ~]\$ neutron 13-agent-router-remove 8d2ffbcb-b6ff-42cd-b5b8-da31d8da8a40 main

Removed router main from L3 agent

[stack@director ~]\$ neutron 13-agent-router-add a410a491-e271-4938-8a43-458084ffe15d main

Added router main to L3 agent

Passaggio 4. Controllare l'elenco aggiornato degli agenti L3.

[stack@director ~]\$ neutron 13-agent-list-hosting-router main

| +                                                 | +                                   | +              |
|---------------------------------------------------|-------------------------------------|----------------|
| +<br>  id<br>alive   ha_state  <br>               | host                                | admin_state_up |
| +                                                 |                                     |                |
| 70242f5c-43ab-4355-abd6-9277f92e4ce6<br>  standby | podl-controller-0.localdomain   Tru | le   :-)       |
| a410a491-e271-4938-8a43-458084ffe15d standby      | pod1-controller-3.localdomain   Tru | le   :-)       |
| cb4bclad-ac50-42e9-ae69-8a256d375136<br>  active  | podl-controller-1.localdomain   Tru | le   :-)       |
| +                                                 | ++                                  | +              |

----+

Passaggio 5. Elencare i servizi eseguiti dal nodo del controller rimosso e rimuoverli.

```
[stack@director ~]$ neutron agent-list | grep controller-2
| 877314c2-3c8d-4666-a6ec-69513e83042d | Metadata agent | pod1-controller-2.localdomain
                 xxx True neutron-metadata-agent
                                                                 | 8d2ffbcb-b6ff-42cd-b5b8-da31d8da8a40 | L3 agent | pod1-controller-2.localdomain |
               | xxx | True
                                      neutron-13-agent
nova
                                                                911c43a5-df3a-49ec-99ed-1d722821ec20 | DHCP agent
                                                pod1-controller-2.localdomain
               | xxx | True
                                     neutron-dhcp-agent
nova
                                                                | a58a3dd3-4cdc-48d4-ab34-612a6cd72768 | Open vSwitch agent | pod1-controller-2.localdomain
                 xxx True neutron-openvswitch-agent
[stack@director ~]$ neutron agent-delete 877314c2-3c8d-4666-a6ec-69513e83042d
Deleted agent(s): 877314c2-3c8d-4666-a6ec-69513e83042d
[stack@director ~]$ neutron agent-delete 8d2ffbcb-b6ff-42cd-b5b8-da31d8da8a40
Deleted agent(s): 8d2ffbcb-b6ff-42cd-b5b8-da31d8da8a40
[stack@director ~]$ neutron agent-delete 911c43a5-df3a-49ec-99ed-1d722821ec20
Deleted agent(s): 911c43a5-df3a-49ec-99ed-1d722821ec20
[stack@director ~]$ neutron agent-delete a58a3dd3-4cdc-48d4-ab34-612a6cd72768
Deleted agent(s): a58a3dd3-4cdc-48d4-ab34-612a6cd72768
```

# Finalizza servizi di elaborazione

Passaggio 1. Controllare gli elementi dell'elenco dei servizi Nova rimasti dal nodo rimosso ed eliminarli.

```
[stack@director ~]$ nova service-list | grep controller-2
| 615 | nova-consoleauth | podl-controller-2.localdomain | internal | enabled | down
| 2017-11-16T16:08:14.000000 | - |
| 618 | nova-scheduler | podl-controller-2.localdomain | internal | enabled | down
| 2017-11-16T16:08:13.000000 | - |
| 621 | nova-conductor | podl-controller-2.localdomain | internal | enabled | down
| 2017-11-16T16:08:14.000000 | -
[stack@director ~]$ nova service-delete 615
[stack@director ~]$ nova service-delete 618
```

[stack@director ~]\$ nova service-delete 621

```
stack@director ~]$ nova service-list | grep controller-2
```

Passaggio 2. Verificare che il processo **consoleauth** venga eseguito su tutti i controller o riavviarlo con questo comando: **riavvio risorse pcs openstack-nova-consoleauth**:

[stack@director ~]\$ nova service-list | grep consoleauth

| 601   nova-consoleauth   pod1-controller-0.localdomain | internal | enabled   up |
|--------------------------------------------------------|----------|--------------|
| 2017-11-16T21:00:10.000000   -                         |          |              |
| 608   nova-consoleauth   pod1-controller-1.localdomain | internal | enabled   up |
| 2017-11-16T21:00:13.000000   -                         |          |              |
| 622   nova-consoleauth   pod1-controller-3.localdomain | internal | enabled   up |
| 2017-11-16T21:00:13.000000   -                         |          |              |

### Riavviare la restrizione sui nodi del controller

Passaggio 1. Verificare in tutti i controller la presenza di una route IP verso il cloud 192.0.0.0/8

```
[root@podl-controller-3 ~]# ip route
default via 172.25.22.1 dev vlan101
11.117.0.0/24 dev vlan17 proto kernel scope link src 11.117.0.12
11.118.0.0/24 dev vlan18 proto kernel scope link src 11.118.0.12
11.119.0.0/24 dev vlan19 proto kernel scope link src 11.119.0.12
11.120.0.0/24 dev vlan20 proto kernel scope link src 11.120.0.12
169.254.169.254 via 192.200.0.1 dev eno1
172.25.22.0/24 dev vlan101 proto kernel scope link src 172.25.22.102
192.0.0.0/8 dev eno1 proto kernel scope link src 192.200.0.103
Passaggio 2. Controllare la configurazione stonith corrente. Rimuovere i riferimenti al vecchio
nodo di controller.
```

[root@pod1-controller-3 ~]# sudo pcs stonith show --full Resource: my-ipmilan-for-controller-6 (class=stonith type=fence\_ipmilan) Attributes: pcmk\_host\_list=pod1-controller-1 ipaddr=192.100.0.1 login=admin passwd=Csco@123Starent lanplus=1 Operations: monitor interval=60s (my-ipmilan-for-controller-6-monitor-interval-60s)

```
Resource: my-ipmilan-for-controller-4 (class=stonith type=fence_ipmilan)

Attributes: pcmk_host_list=podl-controller-0 ipaddr=192.100.0.14 login=admin

passwd=Csco@123Starent lanplus=1

Operations: monitor interval=60s (my-ipmilan-for-controller-4-monitor-interval-60s)

Resource: my-ipmilan-for-controller-7 (class=stonith type=fence_ipmilan)

Attributes: pcmk_host_list=podl-controller-2 ipaddr=192.100.0.15 login=admin

passwd=Csco@123Starent lanplus=1

Operations: monitor interval=60s (my-ipmilan-for-controller-7-monitor-interval-60s)
```

[root@pod1-controller-3 ~]# pcs stonith delete my-ipmilan-for-controller-7
Attempting to stop: my-ipmilan-for-controller-7...Stopped

Passaggio 3. Aggiungere la configurazione stonith per il nuovo controller.

[root@pod1-controller-3 ~]sudo pcs stonith create my-ipmilan-for-controller-8 fence\_ipmilan
pcmk\_host\_list=pod1-controller-3 ipaddr=<CIMC\_IP> login=admin passwd=<PASSWORD> lanplus=1 op
monitor interval=60s

Passaggio 4. Riavviare la schermatura da qualsiasi controller e verificare lo stato.

```
[root@podl-controller-1 ~]# sudo pcs property set stonith-enabled=true
[root@podl-controller-3 ~]# pcs status
<snip>
my-ipmilan-for-controller-1 (stonith:fence_ipmilan): Started podl-controller-3
my-ipmilan-for-controller-0 (stonith:fence_ipmilan): Started podl-controller-3
my-ipmilan-for-controller-3 (stonith:fence_ipmilan): Started podl-controller-3
```